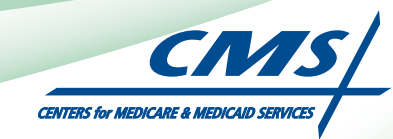

## **REGISTRATION USER GUIDE** For Eligible Professionals

# **Medicaid Electronic Health Record**

# (EHR) Incentive Program

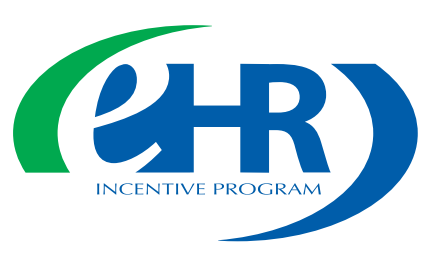

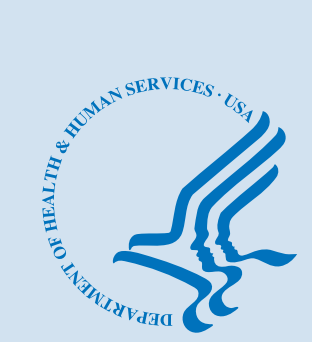

JANUARY 2012 (01.01.12 ver4)

## CONTENTS

| Step I  | Getting started                 | 3  |
|---------|---------------------------------|----|
| Step 2  | Login instruction               | 5  |
| Step 3  | Welcome                         | П  |
| Step 4  | Registration instructions       | 12 |
| Step 5  |                                 | 13 |
| Step 6  | Incentive program questionnaire | 14 |
| Step 7  | Personal information            | 15 |
| Step 8  | Business address and phone      | 16 |
| Step 9  | Registration Progress           | 17 |
| Step 10 | )                               | 81 |
| Step    |                                 | 19 |
| Step 12 | 2Submission receipt             | 20 |
| Step 13 | BStatus Summary/Information     | 21 |
| Questi  | ons/Help                        | 23 |
| Acrony  | m translation                   | 24 |

#### Disclaimer

The Centers for Medicare & Medicaid Services (CMS) is providing this material as an informational reference for physicians and non-physician practitioners-providers.

Although every reasonable effort has been made to assure the accuracy of the information within these pages at the time of posting, the Medicare and Medicaid program is constantly changing, and it is the responsibility of each physician, non-physician practitioner, supplier or provider to remain abreast of the Medicare and Medicaid program requirements.

Medicare and Medicaid regulations can be found on the CMS Web site at http://www.cms.gov

#### Step I – Getting Started

This is a step-by-step guide for the Medicaid Eligible Professionals (EPs) Electronic Health Record (EHR) Incentive Program. The page layout consists of the registration screen with written instructions to the right, as well as helpful tips. To get started, click on the link at the top of the page or type the website into your computer's browser.

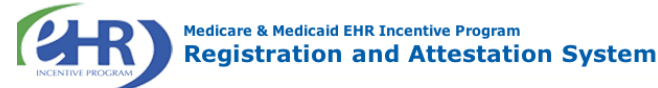

Welcome to the Medicare & Medicaid EHR Incentive Program Registration & Attestation System

#### About This Site

The Medicare and Medicaid Electronic Health Records (EHR) Incentive Programs will provide incentive payments to eligible professionals and eligible hospitals as they demonstrate adoption, implementation, upgrading, or meaningful use of certified EHR technology. These incentive programs are designed to support providers in this period of Health IT transition and instill the use of EHRs in meaningful ways to help our nation to improve the quality, safety, and efficiency of patient health care.

This web system is for the Medicare and Medicaid EHR Incentive Programs. Those wanting to take part in the program will use this system to register and participate in the program.

Overview of Eligible Professional (EP) and Eligible Hospital Types

#### Eligible Professionals (EPs)

- Medicare EPs include: Doctors of Medicine or Osteopathy Doctors of Dental Surgery or Dental Medicine

- Doctors of Podiatric Medicine · Doctors of Optometry
- Chiropractors

Medicare Advantage Organization (MAO) EPs - A qualifying MAO may receive an incentive payment for their EPs. For more information, visit CMS website

NOTE: EPs may NOT be hospitalbased. This is defined as any provider who furnishes 90% or more of their services in a hospital setting (inpatient or emergency room).

#### **Eligible Hospitals**

Continue 🕨

ΤΙΡ

- Medicare Eligible Hospitals include: Subsection (d) hospitals in the 50 states or DC that are paid under the hospital inpatient prospective payment system. Hospitals in Maryland may also participate per law.
- Critical Access Hospitals (CAHs) Medicare Advantage Affiliated hospitals (MA-Affiliated Hospitals)

- Medicaid EPs include: Physicians
- Nurse Practitioners
- Certified Nurse Midwife
- Dentists
- Physicians Assistants who practice in a Federally Qualified Health Center (FQHC) or Rural Health Center (RHC) that is led by a Physician Assistant

Additional Resources: For User Guides to Registration and Attestation that will show you how to complete these modules, a list of EHR technology that is certified for this

program, specification sheets with additional information on each Meaningful Use objective, and other general resources

Eligible to Participate - There are two types of groups who

can participate in the programs. For detailed information, visit <u>CMS website</u> .

that will help you complete registration and attestation, please visit CMS website

- Further, Medicaid EPs must also:
   Have a minimum of 30% Medicaid patient volume (20% minimum for pediatricians), OR
- Practice predominantly in a FQHC or RHC and have at least 30% patient volume to needy individuals
- Medicaid Eligible Hospitals include: Acute Care Hospitals with at least 10% Medicaid patient volume. May include CAHs and cancer hospitals.
  - Children's Hospitals

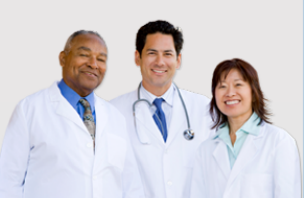

Web Policies & Important Links 🚍 Department of Health & Human Services CMS.gov 🚍 Accessibility 🗁 File Formats and Plugins 🖨

To determine your eligibility, click on the CMS website

#### **STEPS**

**Enter the EHR Incentive Program URL** (located at the top of the page) into your web browser

## Click Continue

to start the registration process

#### **Step I - Continued**

Carefully review the screen for important information.

| Medicare & Medicaid<br>Registration                           | EHR Incentive Program<br>and Attestation System                                       |
|---------------------------------------------------------------|---------------------------------------------------------------------------------------|
| Warning                                                       |                                                                                       |
| (*) Red asterisk indicates a required t                       | field.                                                                                |
| WARNING: Only authorized registered us<br>Attestation System. | sers have rights to access the Medicare & Medicaid EHR Incentive Program Registration |
| Please verify the following statements:                       |                                                                                       |
| You are accessing a U.S. Government                           | t information system                                                                  |
| The U.S. Government maintains owner                           | arship and responsibility for its computer systems                                    |
| <ul> <li>Users must adhere to U.S. Governme</li> </ul>        | nt Information Security Policies, Standards, and Procedures. [PDF, 96.6 KB] 🛱         |
| <ul> <li>Usage of this system may be monitor</li> </ul>       | ed, recorded, and audited                                                             |
| <ul> <li>Unauthorized use is prohibited and su</li> </ul>     | bject to criminal and civil penalties                                                 |
| The use of the information system est                         | tablishes consent to any and all monitoring and recording of activities               |
| *Check this box to indicate you ack                           | knowledge that you are aware of the above statements                                  |
| Select the <b>Continue</b> button to go to the LOC            | SIN page or select the <b>Previous</b> button to go back to the WELCOME page          |
|                                                               |                                                                                       |
| Previous     Continue                                         |                                                                                       |
| Web Policies & Important Links                                | s 🖻 Department of Health & Human Services 🖻  🧲                                        |
| CMS.gov 🖵 🛛 🗛                                                 | Accessibility 🗁 🛛 🗧 File Formats and Plugins 🖵 🖉                                      |

#### **STEPS**

Please read the statements on the page and check the box to indicate that you acknowledge that you are aware of the statements

Click Continue

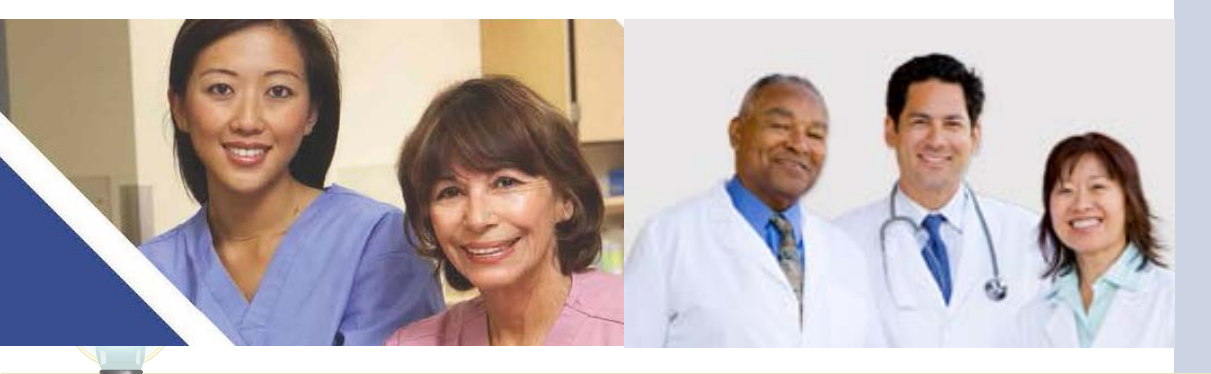

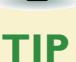

*Eligible Professionals (EPs) may not be hospital based. This is defined as EPs seeing 90% or more of their Medicare covered services in:* 

- Hospital Inpatient setting (Place of service 21)
- Emergency Department setting (Place of service 23)

#### Medicaid EHR Incentive Program User Guide - Page 4

#### Step 2 – Login

Review the Login Instructions for Eligible Professionals.

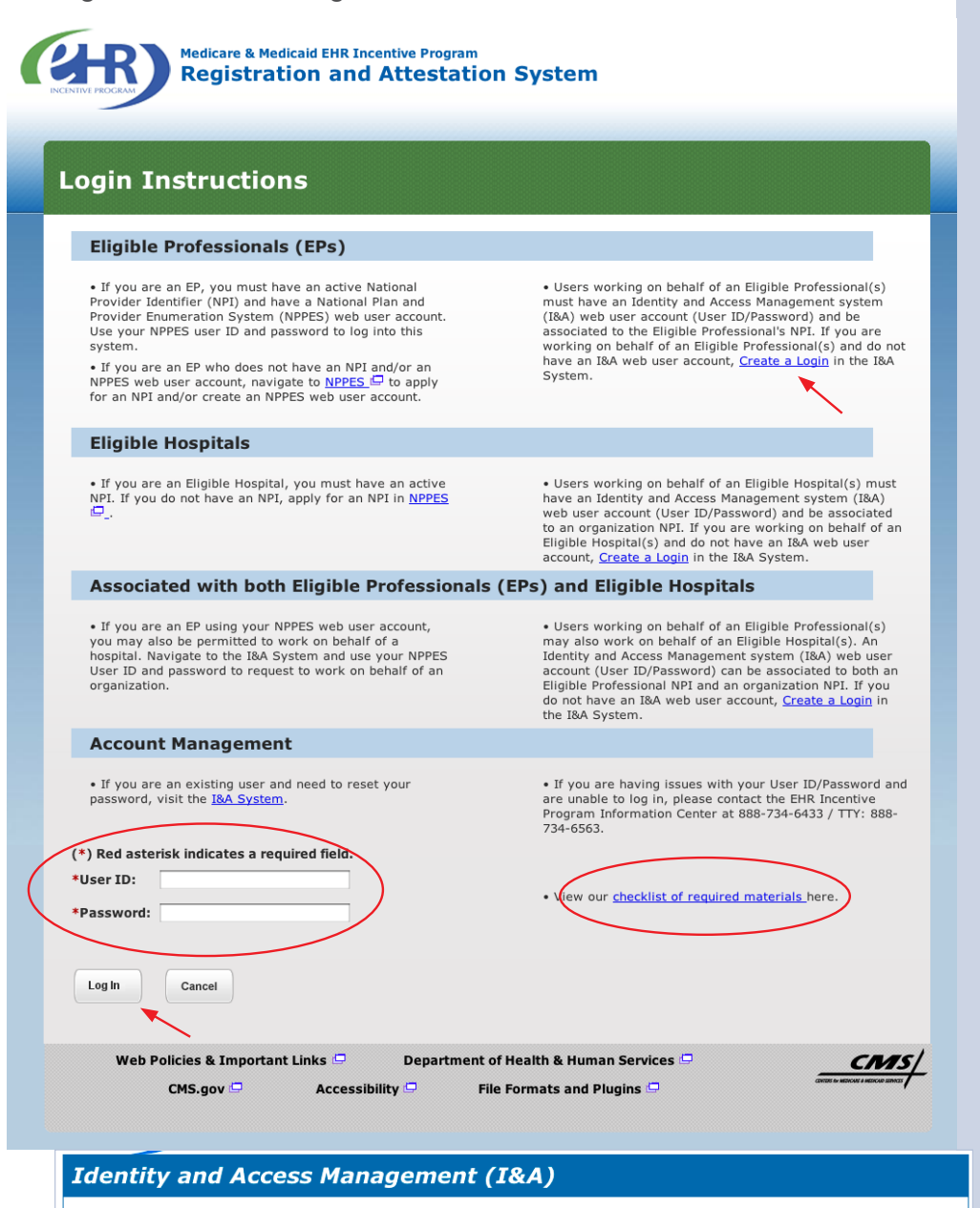

You will be navigated to the I&A system, which will allow you to create a User ID/password, establish a user profile, and request access to organization(s) for the EHR Incentive Program System.

:

If you select "Yes", you will be directed to the I&A system and will be required to log in again.

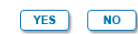

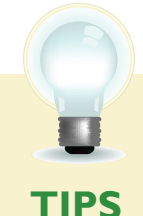

Contact the PECOS Help Desk if you cannot remember your password - (866) 484-8049/ TTY (866)523-4759, https://pecos.cms.hhs.gov To locate your NPI number, visit: https://nppes.cms.hhs.gov/NPPES/NPIRegistryHome.do

User name and password are case sensitive

## STEPS

Enter your National Plan and Provider Enumeration System (NPPES) web user account, user ID and password to log into the registration system

#### Click Log In

Eligible Professionals (EPs) may authorize surrogate users to work on behalf of the EP in the EHR Incentive Program Registration & Attestation system

Click on the "Create a Login link" in the body of the screen

Click YES to access the I&A system

Click the link to view our "checklist of required" materials to register for the EHR Incentive Programs

#### **REGISTRATION USER GUIDE** FOR MEDICAID ELIGIBLE PROFESSIONALS

#### Step 2 – Login (Continued)

#### Working on Behalf of an Eligible Professional

|                      | Help 🖙   Logol                                                                                                    |
|----------------------|----------------------------------------------------------------------------------------------------|
| Application Sections | I&A - My Access Requests                                                                                                    |
| > User Profile       | * At least one organization is required                                                                                                    |
| Employer Information |                                                                                                    |
| > Access Requests    | Note: Please use the Previous button to navigate between the pages in the application. Note: App Type Legend: P=PECOS - Medicare Provider Enrollment; E=EHR Incentive Program                                                                                                    |
| ¢ c                  | Use the button below to add the NPIs you wish to access:  Add Access Request Use the buttons below to select and remove NPIs before they are submitted for processing:  Select All Clear Selected Delete Provider/Supplier Organization (navigate to individual Provider Access Requests)                                                                                                    |
|                      | App         Are you         Tracking         Organization         Organization         Organization         Organization         Authorized         Authorized         Authorized         Status         Status |
|                      | Individual Provider (navigate to Provider/Supplier Organization Access Requests)                                                                                                    |
|                      | App<br>Type         Tracking ID         Provider Last<br>Name         Provider First<br>Name         Provider NPI         Provider Practice<br>Location         Provider<br>Phone         Status                                                                                                    |
|                      | Tracking ID Name Name Provider NPI Provider Practice Phone Number Status                                                                                                    |

#### **STEPS**

Click on Access Requests

Click Add Access Request

**Click Submit** 

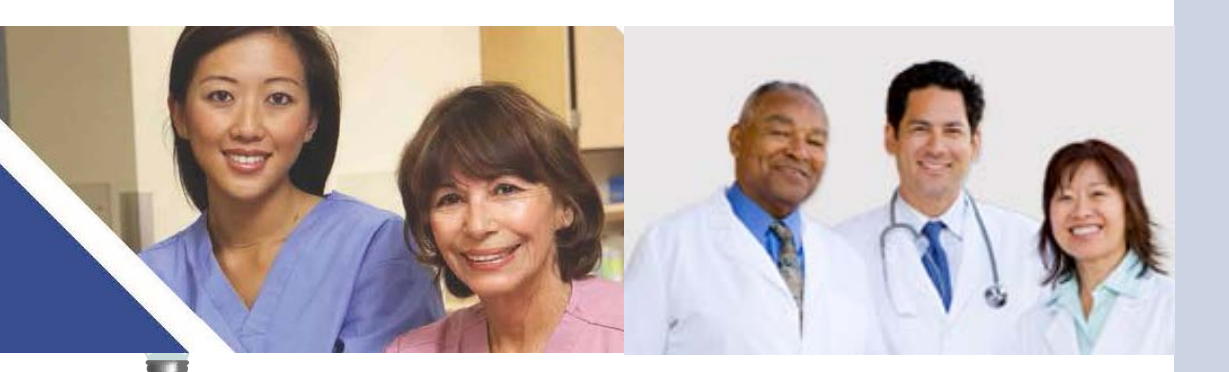

**TIP** *At least one NPI is required* 

Use the Previous button to navigate between pages in the system In order for a provider to create an online account, the NPI record must be in the status of Active or Pending Change Request

to assign access

#### Step 2 – Login (Continued)

#### Working on Behalf of an Eligible Professional

|                        |                                                     |                                       | neip 🖻   |
|------------------------|-----------------------------------------------------|---------------------------------------|----------|
| Application Sections   |                                                     |                                       | <b>≜</b> |
| > User Profile         | 1&4                                                 | A - Individual Provider NPI           |          |
| > Employer Information | * Indicates Required Field                          |                                       |          |
| Access Requests        | Note: Please use the Previous button to navigate to | between the pages in the application. |          |
|                        | * Please provide the individual provider's NPI:     | 1234567890 🔄 Search                   |          |
|                        |                                                     |                                       |          |
|                        | The following provid                                | er information was found:             |          |
|                        | NPI:                                                | 1234567890                            |          |
|                        | Provider First<br>name:                             | John                                  |          |
|                        | Provider Last<br>Name:                              | Doe                                   |          |
|                        | Street:                                             | 123 Any Street                        |          |
|                        | City:<br>State/Foreign                              | Anywhere                              |          |
|                        | Province:                                           | MD                                    |          |
|                        | ZIP:                                                | 21136                                 |          |
|                        |                                                     |                                       |          |

## STEPS

Enter the NPI of the individual provider

Click Search to display the details of the individual provider

Click Save to navigate to the "My Access Requests Page"

#### <u>Or</u>

Click Save & Add Another to add multiple providers

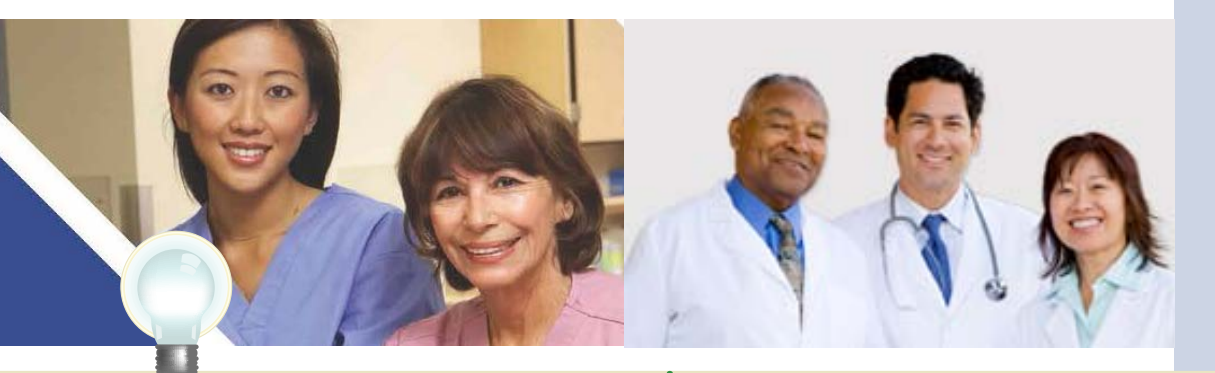

TIP

Clicking Previous will take you back to the 'Select Application Type' page Click on HELP for additional guidance to navigate the system The Help link is on every page

#### **REGISTRATION USER GUIDE** FOR MEDICAID ELIGIBLE PROFESSIONALS

#### Step 2 – Login (Continued)

#### Working on Behalf of an Eligible Professional

| unlication Sections  |                                           |                    |                       |                            |                     |                                      |                       |                               |        |
|----------------------|-------------------------------------------|--------------------|-----------------------|----------------------------|---------------------|--------------------------------------|-----------------------|-------------------------------|--------|
| Illeen Bus Gla       |                                           |                    |                       | I&A - My Acco              | ess Requests        |                                      |                       | T.                            |        |
| > User Profile       | * At least one on                         | ganization is requ | uired                 |                            |                     |                                      |                       | 1                             |        |
| Employer Information | Note: Please us                           | e the Previous     | button to naviga      | te between the n           | ages in the appl    | lication                             |                       |                               |        |
| Access Requests      | Note: App Type                            | Legend: P=PE       | COS - Medicare        | Provider Enrollm           | nent; E=EHR Ind     | centive Program                      | n                     |                               |        |
|                      | Use the button                            | below to add th    | ne NPIs you wis       | sh to access:              |                     |                                      |                       |                               |        |
| <                    | Add Access R                              | lequest            | >                     |                            |                     |                                      |                       |                               |        |
|                      | Use the buttons                           | below to selec     | t and remove          | Pls before the             | are submitted       | for processir                        | a.                    |                               |        |
|                      |                                           |                    |                       | a is before they           |                     | for processi                         | ·9·                   |                               |        |
|                      | Select All                                | 📃 Cl               | ear Selected          | Delet                      | e Provid            | ler/Supplier C                       | rganizatio            | n                             |        |
|                      | (navigate to Indiv                        | idual Provider A   | Access Requests       | s)                         |                     |                                      |                       |                               |        |
|                      | Are y<br>App the<br>Type Author<br>Offici | ized ID<br>al?     | Organization<br>EIN   | Organization<br>Name (LBN) | Organization<br>NPI | Organization<br>Practice<br>Location | Authorize<br>Official | d Official<br>Phone<br>Number | Status |
|                      | Individual Provi                          | der                |                       |                            |                     |                                      |                       |                               |        |
|                      | (navigate to Prov                         | ider/Supplier Or   | ganization Acce       | ss Requests)               |                     |                                      |                       |                               |        |
|                      | App<br>Type                               | Tracking ID        | Provider Last<br>Name | Provider First<br>Name     | Provider NPI        | Provider Pr<br>Locatio               | ractice<br>on         | Provider<br>Phone<br>Number   | Status |
|                      | ΒE                                        |                    | Doe                   | John                       | 1234567890          | 123 Any Stre<br>Anywhere, M<br>21136 | et 44                 | 45551212                      |        |
|                      |                                           |                    |                       |                            |                     |                                      |                       |                               |        |
|                      |                                           |                    |                       | I < Previous               | Submit              |                                      |                       |                               |        |

#### STEPS

Choose the Individual Provider(s) to add the NPIs you wish to access

You may choose one at a time or click Select All

Use the Add Access Button button to add the NPIs you wish to access

**Click Submit** 

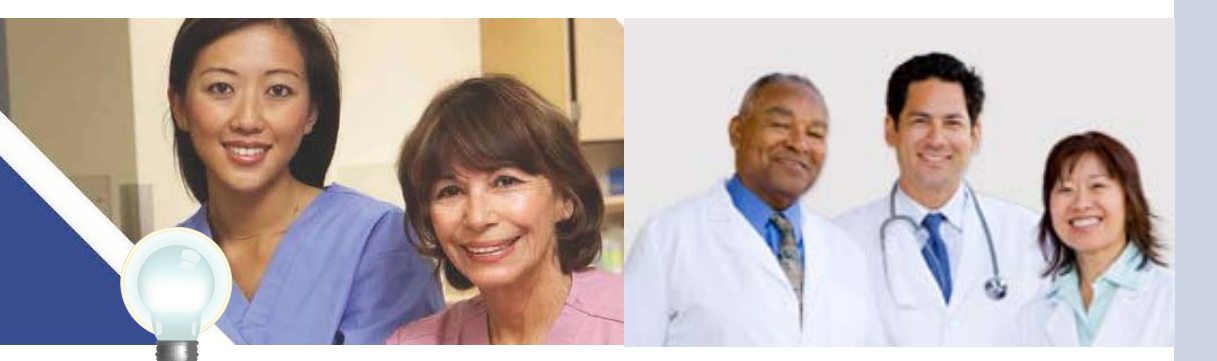

TIP

Clicking Previous will take you back to the 'Select Application Type' page Click on HELP for additional guidance to navigate the system The Help link is on every page

Access request receipt

notification that the **External User Services** (EUS) Help Desk has approved your request

**Record your tracking** number for use on any

The EP must log into the **I&A system and approve** 

Notify the EP that you have

At this time there is not an automated email notification of the I&A

correspondence

your request

requested access

You will receive an email

## Step 2 – Login (Continued) Working on Behalf of an Eligible Professional

| Centers f                                           | or Medicare &                           | Medicaid Servi                              | Ces                                                     |                                       |                                            |                                               |                                             | STEPS           |
|-----------------------------------------------------|-----------------------------------------|---------------------------------------------|---------------------------------------------------------|---------------------------------------|--------------------------------------------|-----------------------------------------------|---------------------------------------------|-----------------|
|                                                     |                                         |                                             |                                                         |                                       |                                            |                                               | Help 🖙   Logoff                             | •••••           |
|                                                     |                                         | Tha                                         | ank you. Your reques                                    | st will be proce                      | essed.                                     |                                               |                                             |                 |
|                                                     |                                         |                                             |                                                         |                                       |                                            |                                               |                                             | Access req      |
| Applying as an Author                               | rized Official:                         |                                             | Please read the follow                                  | ving instructions                     | s:                                         |                                               |                                             | N/ 11           |
| If you are applying as a the Internal Revenue Se    | n Authorized Offic                      | cial, a copy of you                         | r provider or supplier's or<br>ization's Legal Business | ganization CP-57                      | 5 is required. The                         | CP-575 is generated                           | d to the organization by                    | You will re     |
| contact the IRS for a co<br>number and legal busine | ppy of your IRS Feess name of your      | ederal Tax Deposit<br>organization. Mak     | Coupon, IRS 147C lette<br>e a photocopy of the CP       | r, or other official                  | IRS document w                             | hich verifies the taxp<br>vrite your PECOS 18 | Dayer identification                        | notificatio     |
| of the photocopy. Mail t<br>Desk. Your application  | he photocopy of t<br>will not be proces | he CP-575 or appr<br>sed until the EUS      | opriate substitute (with the Help Desk receives this    | he Tracking ID wr<br>paperwork. An e- | itten on it) to the<br>mail notification w | CMS External User                             | Services (EUS) Help<br>ce the EUS Help Desk | External U      |
| has approved or rejected                            | d your request. If                      | you have question                           | is, please contact the EU                               | JS Help Desk at t                     | he following addr                          | ess and telephone n                           | umber:                                      | (FUS) Helr      |
| External User Services<br>PO Box 792750             | (EUS)                                   | _                                           |                                                         |                                       |                                            |                                               |                                             |                 |
| San Antonio, Texas 782<br>Phone:1-866-484-8049      | 216                                     |                                             |                                                         |                                       |                                            |                                               |                                             | approved y      |
| TTY:1-866-523-4759<br>EUSSupport@cgi.com            |                                         |                                             |                                                         |                                       |                                            |                                               |                                             |                 |
| For questions concernin                             | ng the Electric He                      | alth Record (EHR)                           | Incentive Program, plea                                 | se contact the EH                     | R Incentive Prog                           | ram Information Cer                           | nter (EIPIC) at the                         | Record you      |
| following address and te                            | elephone number:                        | ,                                           |                                                         |                                       |                                            |                                               |                                             | number for      |
| EHR Incentive Program<br>Phone: 1-888-734-6433      | Information Cent                        | er (EIPIC)                                  |                                                         |                                       |                                            |                                               |                                             | correspond      |
| TTY:1-888-734-6563                                  |                                         |                                             |                                                         |                                       |                                            |                                               |                                             |                 |
|                                                     |                                         |                                             |                                                         |                                       |                                            |                                               |                                             | The EP mu       |
| Applying as an Organi                               | ization end user:                       | :                                           |                                                         |                                       |                                            |                                               |                                             | 18. A system    |
| If you are applying as a<br>request has been appro  | n organization en<br>ved or rejected.   | d user and have qu                          | uestions, please contact                                | your Authorized (                     | Official. An e-mail                        | notification will be s                        | ent to you once your                        | id/( system     |
|                                                     |                                         |                                             |                                                         |                                       |                                            |                                               |                                             | your reque      |
| Applying to act on beh                              | half of an individ                      | ual provider:                               |                                                         |                                       |                                            |                                               |                                             |                 |
| If you are requesting to above contact information  | act on behalf of a                      | n individual provid<br>t is not approved it | er and have questions, p<br>n a reasonable amount o     | please contact the                    | individual provid                          | er or the appropriate                         | help desk using the                         | Notify the      |
| above contact montal                                | on: If your reques                      | e lo not approved l                         |                                                         | i tino, picaso co                     |                                            | in providen.                                  |                                             | requested       |
|                                                     |                                         |                                             | User Name:                                              | John Doe                              |                                            |                                               |                                             |                 |
|                                                     |                                         |                                             |                                                         |                                       |                                            |                                               |                                             | At this time    |
| Note: App Type Legend                               | : P=PECOS - Me                          | dicare Provider Er                          | nrollment; E=EHR Incent                                 | ive Program                           |                                            |                                               |                                             | an automa       |
|                                                     | Provider/Suppl                          | ier Organization                            |                                                         |                                       |                                            |                                               | 1                                           | notificatio     |
|                                                     | Арр Туре                                | Tracking ID                                 | Provider/Supplier<br>Organization EIN                   | Provider<br>Organizatior              | /Supplier<br>n Name(LBN)                   | Organization NPI                              |                                             | notification    |
|                                                     | Individual Prov                         | ider                                        |                                                         |                                       |                                            |                                               |                                             | system          |
|                                                     | Арр Туре                                | Tracking II                                 | D Individual Prov                                       | vider Last Name                       | Individual<br>Provider First               | NPI                                           |                                             |                 |
|                                                     | E                                       | S03162011689                                | 0377 Doe                                                |                                       | John                                       | 1234567890                                    |                                             |                 |
|                                                     |                                         | <b>A</b>                                    |                                                         |                                       |                                            |                                               | '                                           |                 |
|                                                     |                                         | Pleas                                       | se provide tracking numb                                | er on all correspo                    | ndence.                                    |                                               |                                             |                 |
|                                                     |                                         |                                             | Return to Hor                                           | ne System                             |                                            |                                               |                                             |                 |
|                                                     |                                         |                                             |                                                         |                                       |                                            |                                               |                                             |                 |
|                                                     |                                         |                                             |                                                         |                                       |                                            |                                               |                                             |                 |
|                                                     |                                         |                                             |                                                         |                                       |                                            |                                               |                                             |                 |
|                                                     |                                         |                                             |                                                         |                                       |                                            |                                               |                                             |                 |
| TIPS                                                |                                         |                                             |                                                         |                                       |                                            | :                                             | For question                                | s regarding the |
|                                                     | The EF                                  | P's user IE                                 | ) and                                                   | Aβ                                    | ioxy use                                   |                                               | EHP Incontin                                |                 |
|                                                     | passw                                   | ord are th                                  | ne same                                                 | ma                                    | y only                                     |                                               | LTIK IIICelluk                              | e i logialii -  |

register and

professionals

attest for 1,000 eligible EHR Information Center 1-888-734-6433 TTY/1/888-734-6563

Medicaid EHR Incentive Program User Guide - Page 9

for the NPPES system

#### Step 2 – Login (Continued)

## Working on Behalf of an Eligible Professional

| Centers for                              | Medicare & Medicaid Services                                                                     |                                                                                                    |                                                                       |                                                             | STEP                                                                           | S                                |
|------------------------------------------|--------------------------------------------------------------------------------------------------|----------------------------------------------------------------------------------------------------|-----------------------------------------------------------------------|-------------------------------------------------------------|--------------------------------------------------------------------------------|----------------------------------|
|                                          |                                                                                                  |                                                                                                    |                                                                       | Home   Help 🖻                                               |                                                                                |                                  |
| *Indicates Required Field                | Application Security Check                                                                       |                                                                                                    |                                                                       | Î                                                           | Applica                                                                        | tion and                         |
|                                          | This security check is used to prevent the creation of fictitious accounts. Please provide answe | ers to the 2 security questions                                                                                                | listed below.                                                         |                                                             | Security                                                                       | Check Page                       |
|                                          | Questions Answers                                                                                |                                                                                                    |                                                                       |                                                             | prompt                                                                         |                                  |
|                                          | * What is 1 + 1?                                                                                 |                                                                                                    |                                                                       |                                                             | answer                                                                         | 2 security                       |
|                                          | * What direction is the South Pole?                                                              |                                                                                                    |                                                                       |                                                             | questio                                                                        | ns                               |
|                                          | Next >                                                                                           |                                                                                                    |                                                                       |                                                             |                                                                                |                                  |
|                                          | Centers for Medicare & Medicaid Services                                                         |                                                                                                    |                                                                       |                                                             |                                                                                |                                  |
|                                          |                                                                                                  | I&A - Create User ID and Pas                                                                                                   | sword                                                                 |                                                             |                                                                                |                                  |
|                                          | * Indicates Required Field Please create a User Creating an org                                  | r ID and password for accessing I&A<br>ganization user account does not repre                                                  | and the systems that use I&A.                                         |                                                             |                                                                                |                                  |
|                                          | * User ID:                                                                                       |                                                                                                    |                                                                       |                                                             |                                                                                |                                  |
|                                          | No<br>ca<br>Passwort                                                                             | xte: Personal information, such as a S<br>in contain a maximum of four digits. Ple<br>in contain a maximum of four digits. Ple | ocial Security Number, should not<br>ease note: The User ID cannot be | be used as the User ID. The<br>changed.                     | ) User ID                                                                      |                                  |
|                                          | * Retype Password:                                                                               |                                                                                                    |                                                                       |                                                             |                                                                                |                                  |
|                                          | No<br>arv                                                                                        | ote: Password must be 8-12 character<br>id not be the same as the User ID.                                                     | s long, contain at least one letter,                                  | one number, no special cha                                  | racters,                                                                       |                                  |
|                                          | * Select Secret Question 1:  * Answer 1:                                                         |                                                                                                    |                                                                       | •                                                           |                                                                                |                                  |
|                                          | * Select Secret Question 2:                                                                      |                                                                                                    |                                                                       | :                                                           |                                                                                |                                  |
|                                          | * Answer 2:<br>* Select Secret Question 3:                                                       |                                                                                                    |                                                                       | :                                                           |                                                                                |                                  |
|                                          | * Answer 3:                                                                                      |                                                                                                    |                                                                       | •                                                           |                                                                                |                                  |
|                                          | * Answer 4:                                                                                      |                                                                                                    |                                                                       | •                                                           |                                                                                |                                  |
|                                          | * Select Secret Question 5:                                                                      |                                                                                                    |                                                                       | :                                                           |                                                                                |                                  |
| CMS/ Contors for Med                     | Forme C Moderal Constant                                                                         |                                                                                                    | CMS/ Centers for Medicare                                             | 5 Medicaid Services                                         |                                                                                |                                  |
|                                          |                                                                                                  | Next >                                                                                                    | Application Sections                                                  |                                                             |                                                                                | Help 🗢   Logo                    |
| Application Sections                     | I&A - User Profile                                                                               |                                                                                                    | - User Profile                                                        | Indicates Required Field                                    | iax - Employer inform                                                          | auon                             |
| · User Profile                           | * Indicates Required Field                                                                       |                                                                                                    | + Employer Information                                                | Note: Please use the Previo<br>Please enter your employer's | us and Next buttons to navigate betwe<br>information below. If your employer w | en the pages in the application. |
| Employer Information     Access Requests | Note: All notifications will be sent to the e-mail provided on this page.                        |                                                                                                    | Access Requests                                                       | Provide Your Employer's                                     | EIN And Employer Legal Busine                                                  | ss Name/Legal Name               |
|                                          | User Profile Information:                                                                        |                                                                                                    |                                                                       | * Employer LIN:                                             | NamerLegal Name:                                                               |                                  |
|                                          | Prefix: * First Name: Middle: * Last Name:                                                       | Suffix:                                                                                                    |                                                                       |                                                             |                                                                                |                                  |
|                                          | Credential(s): (M.D., D.O, etc.)                                                                 |                                                                                                    |                                                                       | Employer's Mailing Addre     Address Line 1: (Street Nu     | ess Information<br>mber and Name)                                              |                                  |
|                                          | * Date of Birth: (MM/DD/YYYY) * Social Security Number: (Without Dashes)                         |                                                                                                    |                                                                       | Address Line 2: (e.g. Suite N                               | umber)                                                                         |                                  |
|                                          | * E-mail Address: * Retype E-mail Address:                                                       |                                                                                                    |                                                                       | Country:                                                    | State:                                                                         |                                  |
|                                          |                                                                                                  |                                                                                                    |                                                                       | *Phone Number: Extensio<br>(Without Dashes)                 | (Without Dashes)                                                               |                                  |
|                                          | Next >                                                                                           |                                                                                                    |                                                                       |                                                             |                                                                                |                                  |
|                                          |                                                                                                  |                                                                                                    |                                                                       |                                                             | C Previous                                                                     | 8E 3                             |
|                                          |                                                                                                  |                                                                                                    |                                                                       |                                                             |                                                                                |                                  |

**TIPS**Click on the HELP tab<br/>at the top of the screen<br/>for help creating your<br/>I&A user name and<br/>password

User IDs cannot be changed. Once you have successfully created a User ID and Secret Question/Answer combinations and submitted the record, the User ID and Secret Question/ Answer combinations will remain tied to your record and will not be changed

User name and password are case sensitive

#### **REGISTRATION USER GUIDE**

FOR MEDICAID ELIGIBLE PROFESSIONALS

#### https://ehrincentives.cms.gov

#### Step 3 – Welcome

If your login was successful you will receive the "Welcome Screen".

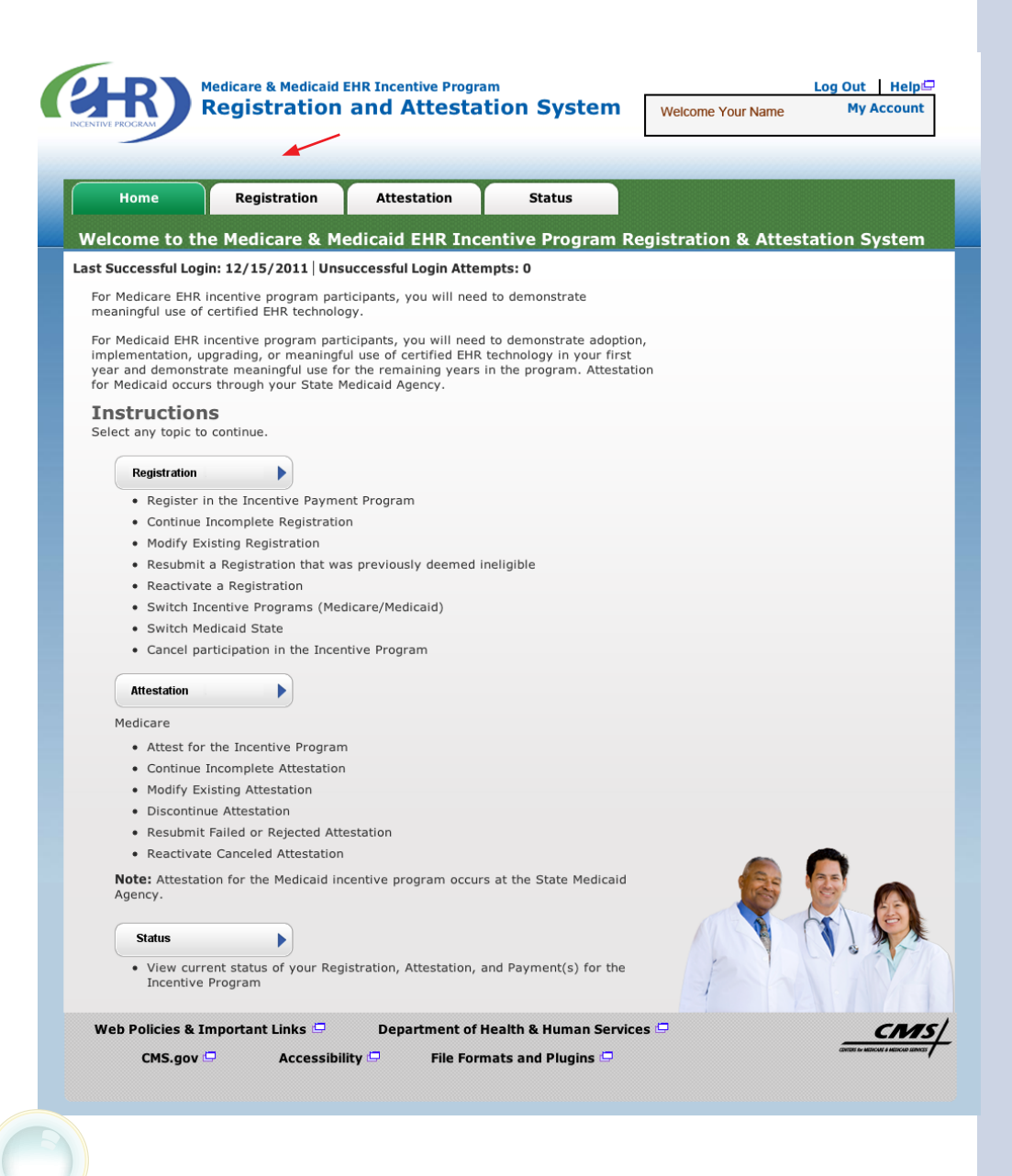

#### **STEPS**

Click on the *Registration* tab to continue registering for the EHR Incentive Program

TIPS

The Welcome screen consists of four tabs to navigate through the registration and attestation process.

- 1. Home
- 2. Registration
- 3. Attestation
- 4. Status

Meaningful Use information: https://www.cms.gov/EHRIncentivePrograms/ 30\_Meaningful\_Use.asp FOR MEDICAID ELIGIBLE PROFESSIONALS

### Step 4 – Registration

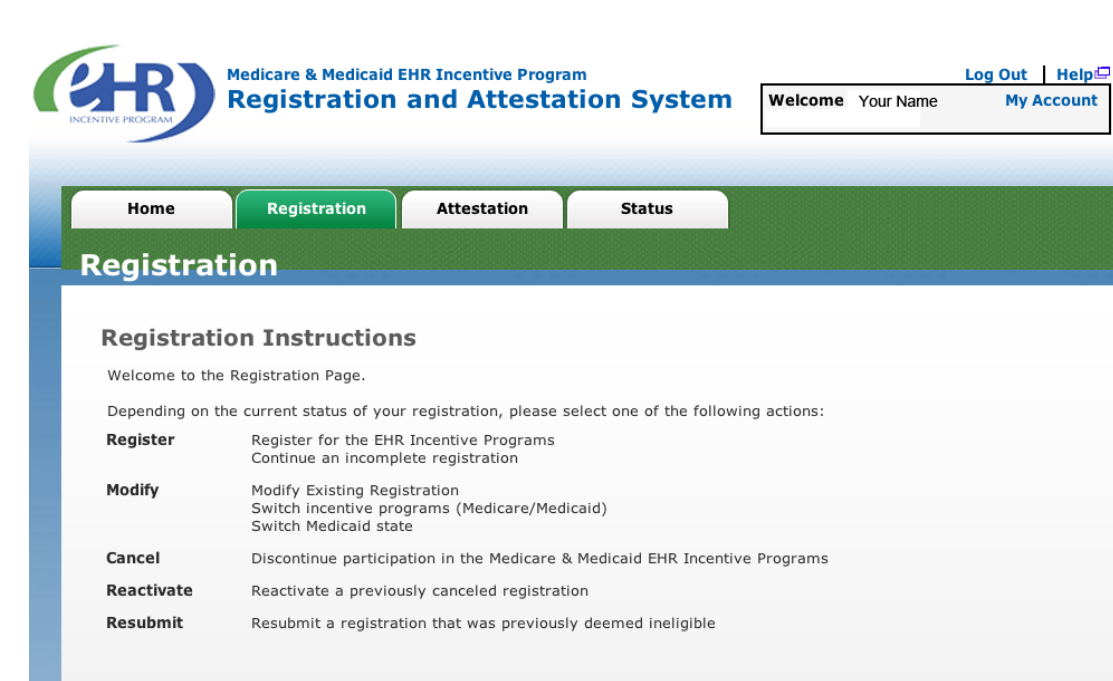

#### **Registration Selection**

Identify the desired registration and select the Action you would like to perform. Please note only one Action can be performed at a time on this page.

#### **STEPS**

Click on *Register* in the Action column to continue the registration process

https://ehrincentives.cms.gov

TIPS

"Resubmit", "Modify", "Cancel" and "Reactivate" are the available Action web links for returning users Only one action can be performed at a time on this page If the user selects the Action web link of "Register" or "Resubmit" they will be directed to the Topics for Registration screen

#### Step 5 – Reason for this Registration

Review and follow the registration instructions below.

| Home Registration                                                                                                    | Attestation Status                                                                                                    |                                                        |
|----------------------------------------------------------------------------------------------------|----------------------------------------------------------------------------------------------------|--------------------------------------------------------|
| gistration Progres                                                                                                    | 55                                                                                                    |                                                        |
| eason for Registration                                                                                                    |                                                                                                    | Your Name                                              |
| J are an Eligible Professional registerin                                                                                       | g in the incentive program.                                                                                                    | Tax Identifier: XXX-XX-6224 (SSN)<br>NPI: 123456789012 |
| opics                                                                                                    |                                                                                                    |                                                        |
| e data required for this registration is<br>gistration, you must complete ALL of the<br>e required information. The system will | grouped into topics. In order to complete<br>he following topics. Select the TOPIC and prov<br>I show when each TOPIC is completed. | vide                                                   |
| EHR Incentive Program                                                                                                    | Progress: 0 of 1                                                                                                    |                                                        |
| Personal Information                                                                                                    | Progress: 0 of 1                                                                                                    |                                                        |
| Business Address & Phone                                                                                                    | Progress: 0 of 1                                                                                                    |                                                        |
| Note: When all topics are marked as a                                                                                           | completed, select the Proceed With Submiss                                                                                          | sion                                                   |
| Business Address & Phone                                                                                                    | Progress: 0 of 1                                                                                                    | sion                                                   |

## **STEPS**

Click on *Topic 1* -"EHR Incentive Program" to start

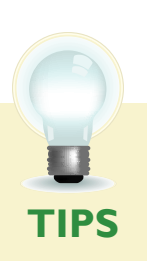

Data required for this registration is grouped into three topics. All three must be **completed** 

Progress bars will indicate the progress for each topic When all topics are completed user can select Proceed with Submission

STEPS

Select Medicaid

**State/Territory** 

**Select your Medicaid** 

**Select your Eligible** 

**Professional Type.** 

Click Yes or No at "Do you have a

certified EHR?" If

yes, enter the EHR

**Certification Number** 

Click Save & Continue

#### Step 6 – Incentive Program Questionnaire

Review and follow the Incentive Program Questionnaire instructions below.

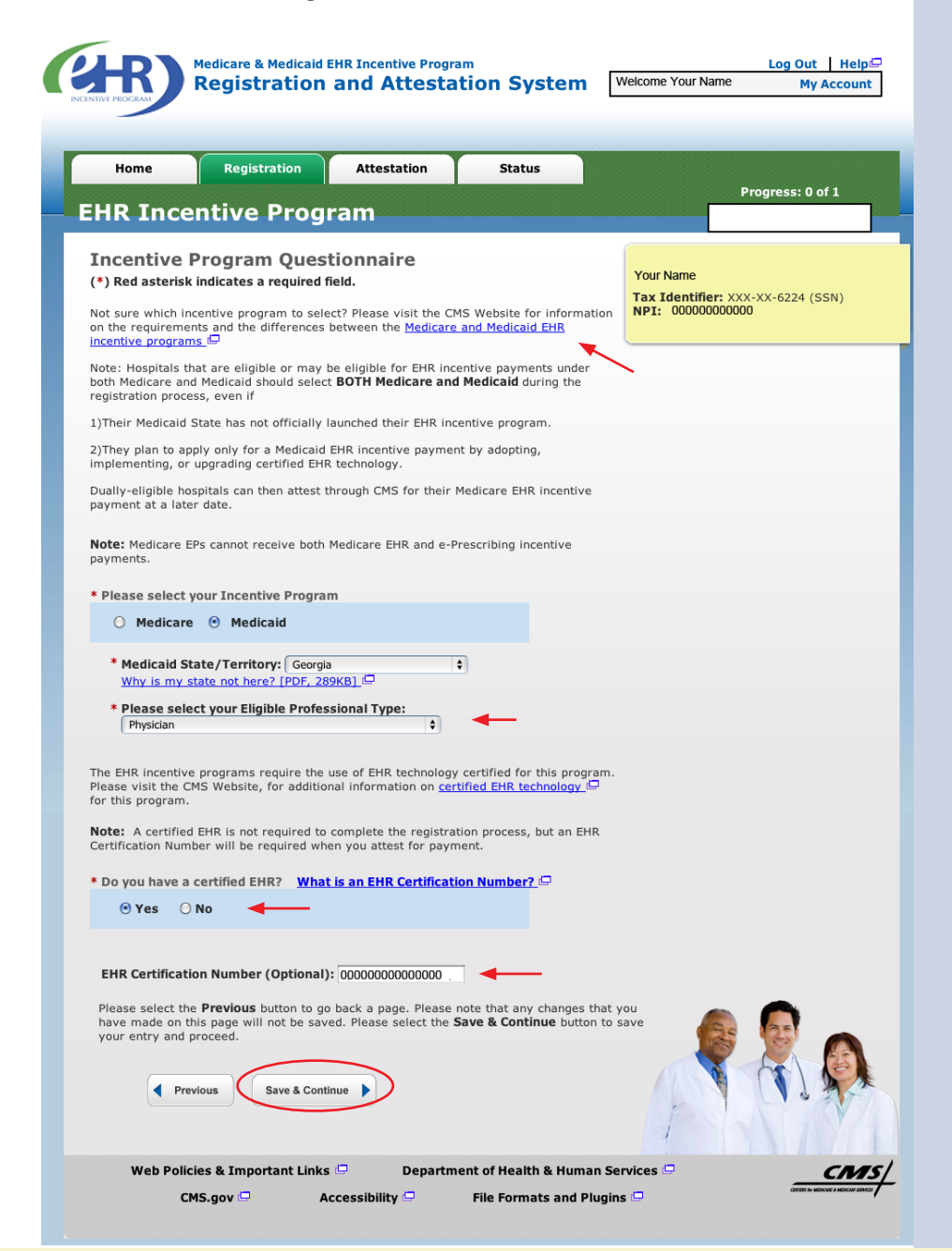

**TIPS**States are launching their<br/>programs at different times,<br/>so your state may not yet<br/>be available. Click on the<br/>CMS website link for more<br/>information.<br/>https://www.cms.gov/

Click on the CMS EHR Certification Number website to obtain your certified EHR number. http://healthit.hhs. gov/CHPL Follow the instructions on the website to locate your CMS EHR Certification Number You must enter your certification number when Attesting for the EHR Incentive Program. The number is not required for registration

EHRIncentivePrograms/

#### **Step 7 – Personal Information**

Follow the instructions below regarding your personal information.

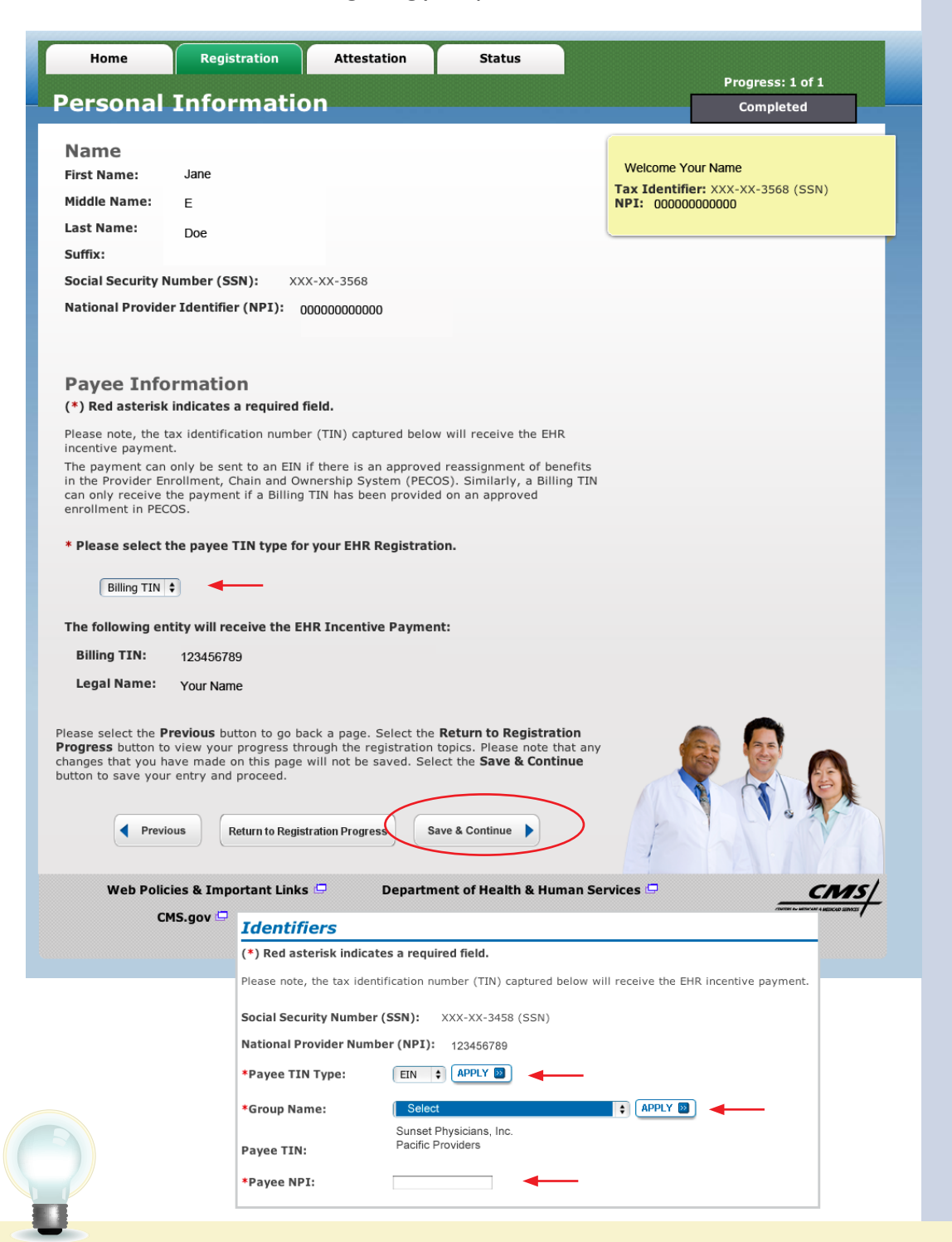

#### **STEPS**

Select where your payment will go in the Payee TIN Type

#### Click APPLY

SSN Payee TIN Type indicates that the provider receives the payment

Enter the Group Name and Group Payee TIN and NPI Number

Click Save & Continue

TIPS

Medicaid EPs can elect to have their payment go to another qualified entity by selecting Payee TIN Type of EIN. and this information will be sent to the State There are rules around reassignments governing this program, please see the CMS website for more information: http://www.cms.gov/EHRIncentivePrograms/

#### Step 8 – Business Address and Phone

Be sure to complete all requested information.

| Home                                                                                                    | Registration                                                                                                    | Attestation                                                                                                    | Status                                                                                                    |                                                 | Progress: 1 of 1      |
|----------------------------------------------------------------------------------------------------|----------------------------------------------------------------------------------------------------|----------------------------------------------------------------------------------------------------|----------------------------------------------------------------------------------------------------|-------------------------------------------------|-----------------------|
| usiness /                                                                                                    | Address &                                                                                                    | Phone N                                                                                                    | umber                                                                                                    |                                                 | Completed             |
| *) Red asterisk in                                                                                                    | dicates a required f                                                                                                    | ield.                                                                                                    |                                                                                                    | Your Name                                       |                       |
| he address provide<br>ou receive paymen<br>ote that the busine<br>Ipdates made to the<br>ddress and phone r<br>o your NPI, please | d below will be poste<br>t to show participations<br>ss address listed is the<br>business address and<br>number on file in NPF<br>make your changes i | ed on the EHR incent<br>on in the Medicare El<br>he practice location<br>nd phone number, w<br>PES. To update your<br>n NPPES. | ive program website once<br>HR incentive program. Plea<br>established in <u>NPPES</u> [].<br>ill not update the business<br>business address associate | ase <b>Tax Identifier: x</b><br>NPI: 0000000000 | (X-XX-3568 (SSN)<br>) |
| *Address Line 1:                                                                                                    | 123 Main Stre                                                                                                    | et                                                                                                    |                                                                                                    |                                                 |                       |
| Address Line 2:                                                                                                    |                                                                                                    |                                                                                                    |                                                                                                    |                                                 |                       |
| *City:                                                                                                    | Canton                                                                                                    |                                                                                                    |                                                                                                    |                                                 |                       |
| *State:                                                                                                    | Massachusetts                                                                                                    | \$                                                                                                    |                                                                                                    |                                                 |                       |
| *ZIP+4:                                                                                                    | 02021                                                                                                    | - 2923                                                                                                    |                                                                                                    |                                                 |                       |
| *Phone Number<br>(123) 123-4567                                                                                                   | (781) 828- 0000                                                                                                    | Ext:                                                                                                    |                                                                                                    |                                                 |                       |
| *E-Mail Address:                                                                                                    | Jane.Doe@em                                                                                                    | ail.com                                                                                                    |                                                                                                    |                                                 | •                     |
| *Confirm E-Mail<br>Address:                                                                                                    | Jane.Doe@em                                                                                                    | ail.com                                                                                                    |                                                                                                    |                                                 |                       |
| Please select the <b>F</b><br>your entry and pro<br>Registration Progre<br>the data for the cu                                    | Previous button to go<br>ceed. Select the <b>Ret</b><br>ass page. You can ret<br>rrent topic will not be                                              | back a page or the<br>urn to Registration<br>urn to your place in<br>a saved.                                                  | Save & Continue button to<br>Progress button to return<br>the process at any time, b                                                                   | to save<br>in to the<br>however,                |                       |
| Previous                                                                                                    | Return to Regist                                                                                                    | tration Progress                                                                                                    | Save & Continue                                                                                                    |                                                 |                       |

## **STEPS**

Review the Business Address & Phone information and revise if applicable.

Enter your e-mail address and confirm the e-mail address.

#### Click Save & Continue

You will receive an e-mail confirmation once you have successfully completed your registration

Data on this page is pulled from the provider's practice

is pulled from the provider's practice location stored in NPPES Address and Phone number can be changed for purposes of this program, however it will not update your NPI record in NPPES

ž

*If this information is incorrect, please update your NPPES account as well* 

Medicaid EHR Incentive Program User Guide – Page 16

i

#### **Step 9 – Registration Progress**

Be sure to complete all the topics below.

| Home                                                                                          | Registration                                                                                      | Attestation                                                                               | Status                                                                                      |                                                       |
|-----------------------------------------------------------------------------------------------|---------------------------------------------------------------------------------------------------|-------------------------------------------------------------------------------------------|---------------------------------------------------------------------------------------------|-------------------------------------------------------|
|                                                                                               |                                                                                                   | Attestation                                                                               | Status                                                                                      |                                                       |
| egistrat                                                                                      | ion Progre                                                                                        | SS                                                                                        |                                                                                             |                                                       |
| Reason for                                                                                    | r Registration                                                                                    |                                                                                           |                                                                                             | Your Name                                             |
| ou are an Eligibl<br>ou have modifie                                                          | le Professional register<br>d your registration info                                              | ing in the incentive prog<br>rmation.                                                     | ram.                                                                                        | Tax Identifier: XXX-XX-3568 (SSN)<br>NPI: 00000000000 |
| Topics                                                                                        |                                                                                                   |                                                                                           |                                                                                             |                                                       |
| The data require<br>registration, you<br>the required info                                    | d for this registration is must complete ALL of ormation. The system w                            | s grouped into topics. In<br>the following topics. Sel<br>ill show when each TOP:         | order to complete<br>ect the TOPIC and prov<br>IC is completed.                             | vide                                                  |
|                                                                                               |                                                                                                   |                                                                                           |                                                                                             |                                                       |
| 1 EHR Incent                                                                                  | tive Program                                                                                      | Progress: 1 of<br>Completed                                                               |                                                                                             |                                                       |
| 1 EHR Incent                                                                                  | tive Program<br>nformation                                                                        | Progress: 1 of<br>Completed<br>Progress: 1 of<br>Completed                                |                                                                                             |                                                       |
| EHR Incent     Personal In     Business A                                                     | tive Program<br>nformation<br>ddress & Phone                                                      | Progress: 1 of<br>Completed<br>Progress: 1 of<br>Completed<br>Progress: 1 of<br>Completed |                                                                                             |                                                       |
| EHR Incent     EHR Incent     Personal In     Business A     Note: When al     button to subm | tive Program<br>nformation<br>ddress & Phone<br>Il topics are marked as<br>nit your registration. | Progress: 1 of<br>Completed<br>Progress: 1 of<br>Completed<br>Progress: 1 of<br>Completed | 1<br>1<br>1<br>1<br>1<br>1<br>1<br>1<br>1<br>1<br>1<br>1<br>1<br>1<br>1<br>1<br>1<br>1<br>1 | sion                                                  |

### **STEPS**

Click on *Proceed with Submission* to continue the registration process

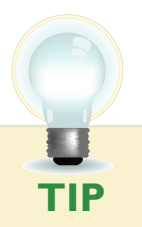

Progress bars indicate that the topics are **completed** 

#### Step 10 - Verify Registration

Be sure to verify all your personal information.

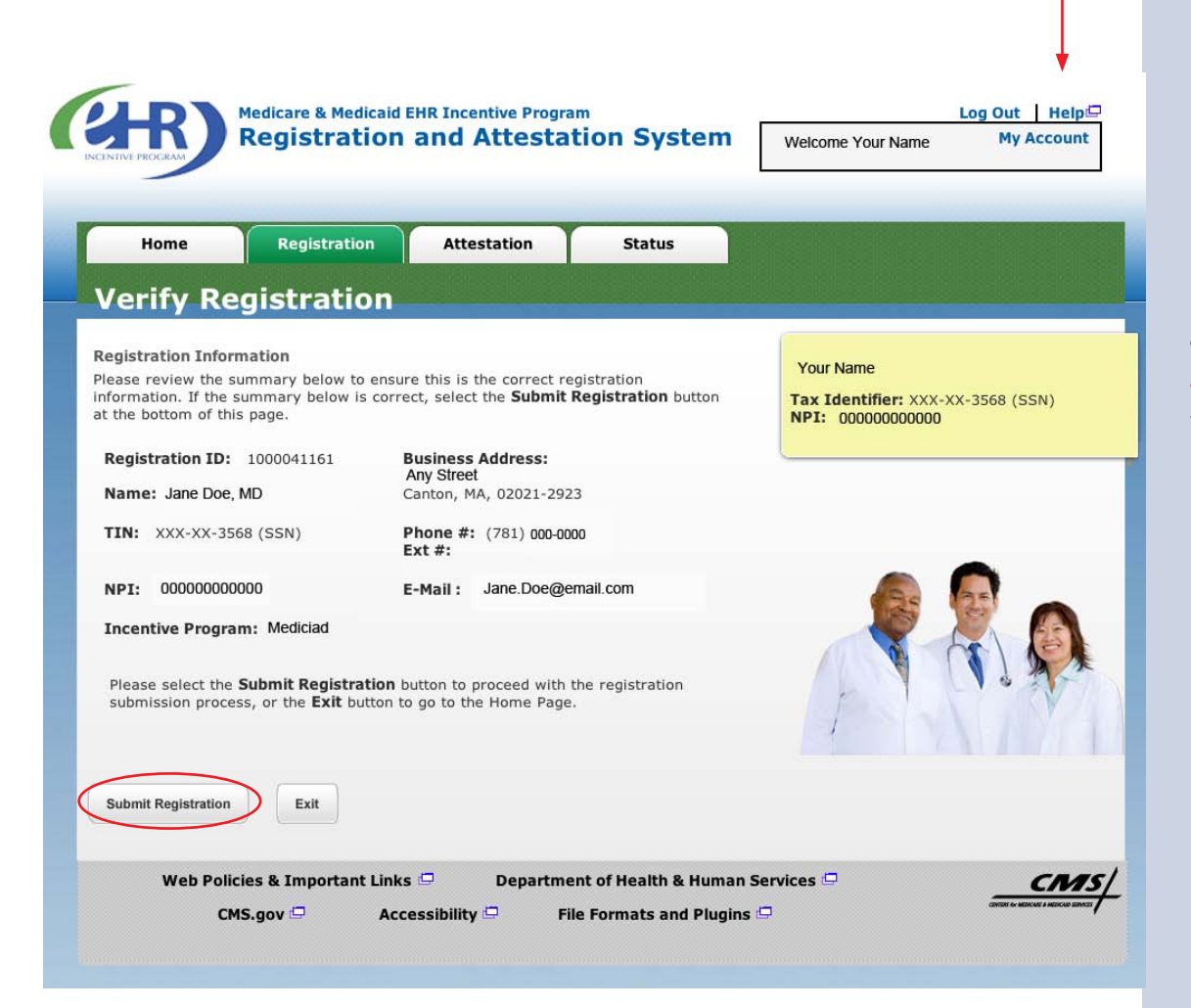

#### **STEPS**

Review your registration information for accuracy and click *Submit Registration* to continue.

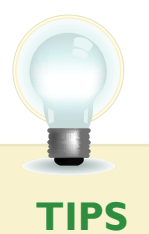

Click on Exit to go to the home page

:

:

Click on Help link for additional guidance for the registration and attestation process

Medicaid EHR Incentive Program User Guide - Page 18

#### Step II – Registration Disclaimer

Be sure to read the entire disclaimer.

Medicare & Medicaid EHR Incentive Program Log Out Help **Registration and Attestation System** My Account Welcome Your Name Registration Home Attestation Status **Registration Disclaimer General Notice** Your Name Tax Identifier: XXX-XX-3568 (SSN) NOTICE: Any person who knowingly files a statement of claim containing any NPI: 00000000000 misrepresentation or any false, incomplete or misleading information may be guilty of a criminal act punishable under law and may be subject to civil penalties. Accept, Agree and Submit I certify that the foregoing information is true, accurate, and complete. I understand that the Medicare/Medicaid EHR Incentive Program payment I requested will be paid from Federal funds, that by filing this registration I am submitting a claim for Federal funds, and that the use of any false claims, statements, or documents, or the concealment of a material fact used to obtain a Medicare/Medicaid EHR Incentive Program payment, may be prosecuted under applicable Federal or State criminal laws and may also be subject to civil penalties. USER WORKING ON BEHALF OF A PROVIDER: I certify that I am registering on behalf of a provider who has given me authority to act as his/her agent. I understand that both the provider and I can be held personally responsible for all information entered. I understand that a user registering on behalf of a provider must have an Identity and Access Management system web user account associated with the provider for whom he/she is registering. I hereby agree to keep such records as are necessary to demonstrate that I met all Medicare/Medicaid EHR Incentive Program requirements and to furnish those records to the Medicaid State Agency, Department of Health and Human Services, or contractor acting on their behalf. No Medicare/Medicaid EHR Incentive Program payment may be paid unless this registration form is completed and accepted as required by existing law and regulations (42 CFR 495.10). NOTICE: Anyone who misrepresents or falsifies essential information to receive payment from Federal funds requested by this form may upon conviction be subject to fine and imprisonment under applicable Federal laws. ROUTINE USE(S): Information from this Medicare/Medicaid EHR Incentive Program registration form and subsequently submitted information and documents may be given to the Internal Revenue Service, private collection agencies, and consumer reporting agencies in connection with recoupment of any overpayment made and to Congressional Offices in response to inquiries made at the request of the person to whom a record pertains. Appropriate disclosures may be made to other federal, state, local, foreign government agencies, private business entities, and individual providers of care, on matters relating to entitlement, fraud, program abuse, program integrity, and civil and criminal litigation related to the operation of the Medicare/Medicaid EHR Incentive Program. DISCLOSURES: This program is an incentives program. Therefore, while submission of information for this program is voluntary, failure to provide necessary information will result in delay in an incentive payment or may result in denial of a Medicare/Medicaid EHR Incentive Program payment. Failure to furnish subsequently requested information or documents to support this attestation will result in the issuance of an overpayment demand letter followed by recoupment procedures. It is mandatory that you tell us if you believe you have been overpaid under the Medicare/Medicaid EHR Incentive Program. The Patient Protection and Affordable Care Act, Section 6402, Section 1128J, provides penalties for withholding this information. Disagree Agree 🔈 Policies & Important Links 🗖 Department of Health & Human Services 🖵 CMS CMS.gov 🖨 Accessibility 🖵 File Formats and Plugins If DIsagree is chosen, the user is directed to the Registration ΤΙΡ Instructions Page. To restart the process, click MODIFY in the

Action column of the Registration Instructions Page

**STEPS** 

Read the disclaimer and click on *Agree* or *Disagree* at the bottom of the page.

#### Step 12 – Submission Receipt (Successful Submission)

Confirm that your registration was completed successfully.

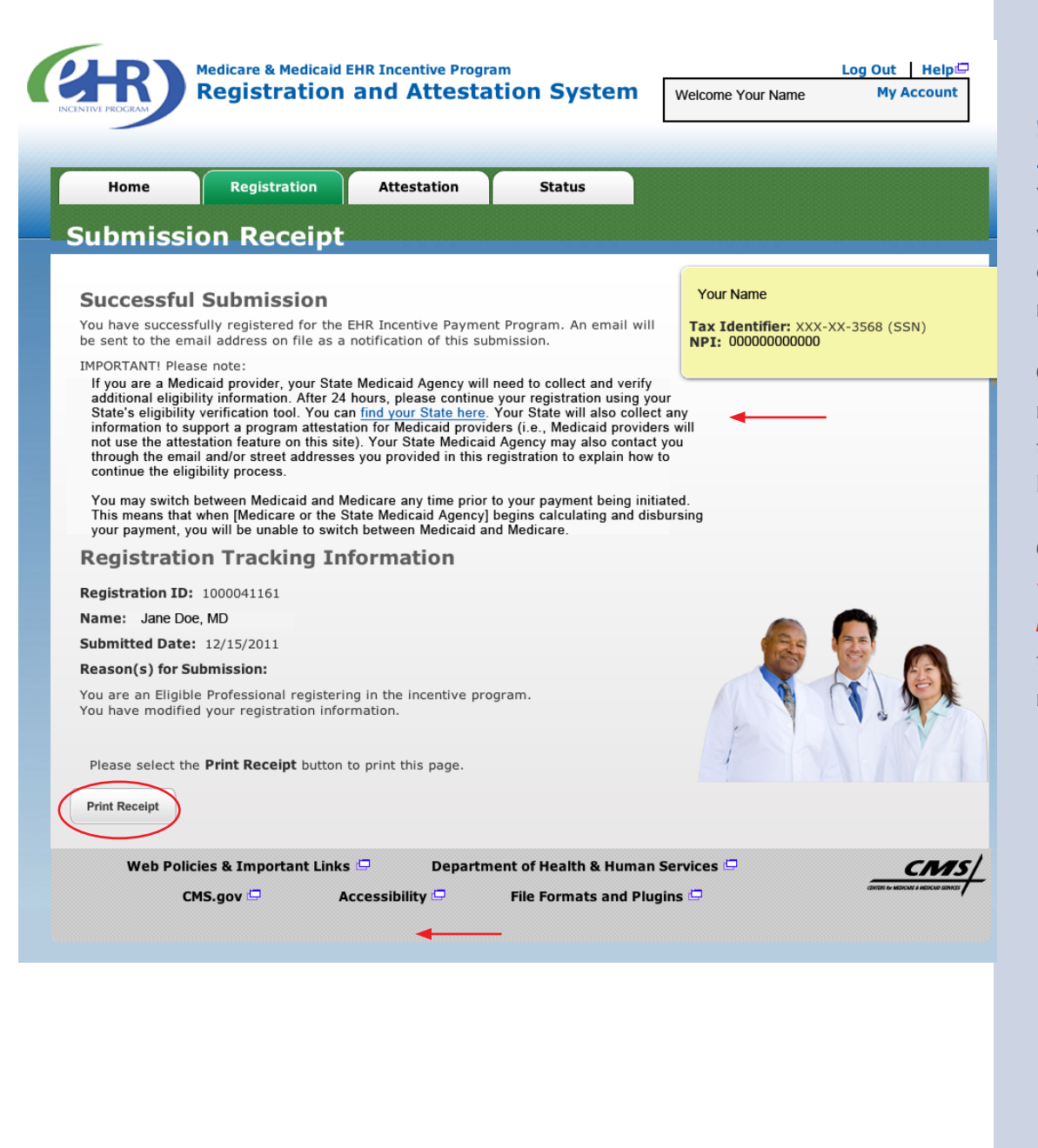

## **STEPS**

You must contact your State to complete your registration

Continue your registration using the State's Medicaid EHR registration tool

Click on You can *"find your State here"* to complete the Medicaid registration

U TIPS

Wait 24 hours to contact your State to finish the registration, to allow for processing *Print a copy of the receipt for your records.* 

#### Step 13 – Status Summary

Review all current and previous information related to your account.

| nary                  |                                          |                                                                                                    |                                                                                                    |                                                                                                    |
|-----------------------|------------------------------------------|----------------------------------------------------------------------------------------------------|----------------------------------------------------------------------------------------------------|----------------------------------------------------------------------------------------------------|
| ited to the Status    |                                          |                                                                                                    |                                                                                                    |                                                                                                    |
|                       | Summary page.                            |                                                                                                    |                                                                                                    |                                                                                                    |
| a list of all registr | rations in an approved s                 | status. Please click th                                                                                                    | e Select button to naviga                                                                                                    | te to the Status                                                                                                    |
| all current and hi    | istorical information rel                | ated to your registrat                                                                                                    | ion.                                                                                                    |                                                                                                    |
| Identifier            | National<br>Provider<br>Identifier (NPI) | CMS<br>Certification<br>Number (CCN)                                                                                                    | Medicare /<br>Medicaid                                                                                                    | Action                                                                                                    |
| (-XX-6224 (SSN)       | 00000000000                              | N/A                                                                                                    | Medicaid                                                                                                    | Select                                                                                                    |
|                       | Identifier                               | Ist or all registrations in an approved all current and historical information rel         Identifier       National<br>Provider<br>Identifier (NPI)         -xx-6224 (SSN)       00000000000 | Identifier     Image: Constraint of the second second | Inst or air registrations in an approved status. Please click the Select button to naviga all current and historical information related to your registration.         Identifier       National<br>Provider<br>Identifier (NPI)       CMS<br>Certification<br>Number (CCN)       Medicare /<br>Medicaid         -xxx-6224 (SSN)       00000000000       N/A       Medicaid |

## STEPS

Click the *Status* tab to view registration information

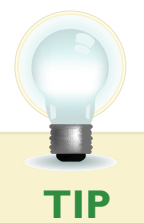

Click Select in the Action Column to view detail.

#### Step 13 – Status Information

Review the details of your registration process.

| Home                                                                        | Registration                                                                                                    | Attestation              | Status                                                                          |                                                                                                    |                                              |
|-----------------------------------------------------------------------------|----------------------------------------------------------------------------------------------------|--------------------------|---------------------------------------------------------------------------------|----------------------------------------------------------------------------------------------------|----------------------------------------------|
| atus I                                                                      | Information                                                                                                    |                          |                                                                                 |                                                                                                    |                                              |
| following o<br>Incentive I<br>additional i<br>ct the appr                   | utlines the most recent even<br>Program.<br>nformation on your registrat<br>opriate tab.                                 | its associated with your | participation in the<br>payment(s), please                                      | Your Name<br>Tax Identifier: XXX-X<br>NPI: 0000000000<br>Registration Status:<br>Medicaid: Pendin<br>Attestation Status: N<br>Total Payment: | :X-6224 ( SSN )<br>g State Validation<br>I/A |
| egistration                                                                 | Information Attestat                                                                                                    | ion Information          | Payment Informati                                                               | on                                                                                                    |                                              |
| egistration<br>Ir MEDICAII<br>lated on 12<br>gistration :                   | Information Attestat D EHR Incentive Program reg /15/2011. Status:                                                       | ion Information          | Payment Informati                                                               | 11. Your MEDICAID registra                                                                                                    | tion was last                                |
| egistration<br>Ir MEDICAII<br>lated on 12<br>gistration<br>ncentive<br>Type | Information Attestat D EHR Incentive Program reg /15/2011. Status: Registration Status                                   | ion Information          | Payment Informati<br>created on 12/15/20:<br>Status Re                          | on<br>11. Your MEDICAID registra                                                                                                    | tion was last<br>Explanation                 |
| r MEDICAII<br>Jated on 12<br>gistration<br>ncentive<br>Type<br>EDICAID      | Information Attestat D EHR Incentive Program reg (15/2011. Status: Registration Status Medicaid: Pending Stat Validation | tion Information         | Payment Informati<br>created on 12/15/20:<br>Status Re<br>gistration has been s | on<br>11. Your MEDICAID registra<br>eason<br>saved and will be sent to the                                                                   | tion was last       Explanation       e      |

Previous

STEPS

**Registration details** appear in the body of the screen

Information displayed includes:

- The registration status reason
- Fiscal Intermediary (FI)/Carrier/ **Medicare** Administrative **Contractor (MAC)**
- Validation performed on registration

TIPS

Registration status will read "Medicaid: Pending State Validation" until the registration process is completed by the State

Other registration statuses are Cancelled, Issue Pending, In Progress, Rejected, and locked for payment

The status reason is listed under the blue header in the center of the screen

FOR MEDICAID ELIGIBLE PROFESSIONALS

#### https://ehrincentives.cms.gov

#### Have Questions?

There are many resources available to you.

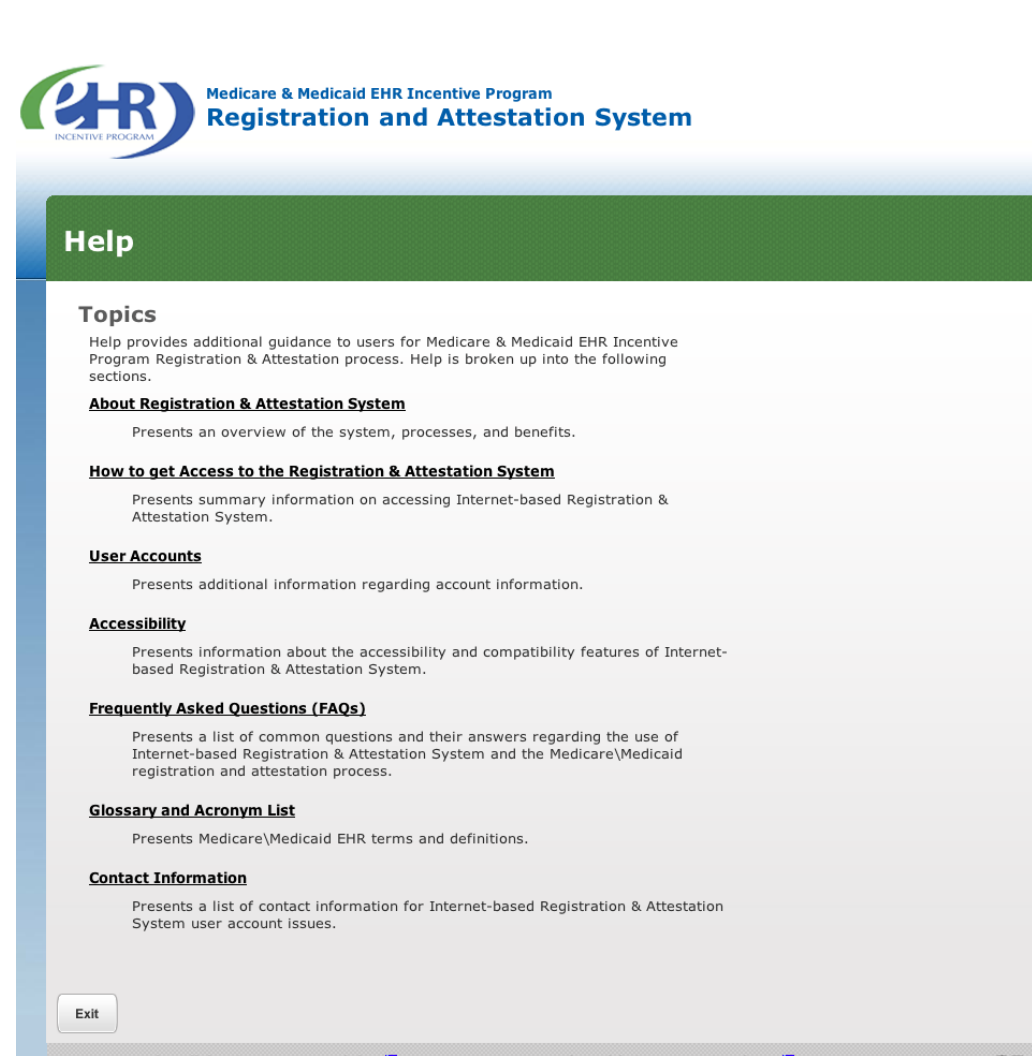

#### Resources

Contact the EHR Information Center Help Desk for Questions concerning registration, (888) 734-6433 / TTY: (888) 734-6563

Hours of operation: Monday-Friday 8:30 a.m. – 4:30 p.m. in all time zones (except on Federal holidays)

NPPES Help Desk for assistance. Visit; https://nppes.cms.hhs.gov/NPPES/Welcome.do, (800) 465-3203 / TTY (800) 692-2326

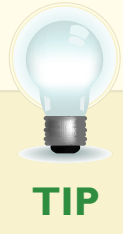

EHR Incentive Program; visit https://www.cms.gov/EHRIncentivePrograms/ Click on the *Help Link* which is located on every screen

STEPS

#### **REGISTRATION USER GUIDE** FOR MEDICAID ELIGIBLE PROFESSIONALS

https://ehrincentives.cms.gov

#### **Acronym Translation**

| CMS   | Centers for Medicaid & Medicaid Services      |
|-------|-----------------------------------------------|
| DMF   | Social Security Death Master File             |
| EH    | Eligible Hospital                             |
| EHR   | Electronic Health Record                      |
| EIN   | Employer's Identification Number              |
| EIPIC | EHR Incentive Program Information Center      |
| EP    | Eligible Professional                         |
| FI    | Fiscal Intermediary                           |
| FQHC  | Federally Qualified Health Center             |
| I&A   | Identification & Authentication System        |
| IDR   | Integrated Data Repository                    |
| LBN   | Legal Business Name                           |
| MAC   | Medicaid Administrative Contractor            |
| MAO   | Medicaid Advantage Organization               |
| NPI   | National Provider Identifier                  |
| NPPES | National Plan and Provider Enumeration System |
| NLR   | National Level Repository                     |
| OIG   | Office of the Inspector General               |
| RHC   | Rural Health Center                           |
| SSN   | Social Security Number                        |
| TIN   | Tax Identification Number                     |
|       |                                               |

ACRONYMS

Register for CMS Electronic Health Record Incentives